## Appy Esparanza (PHOTOSHOP)

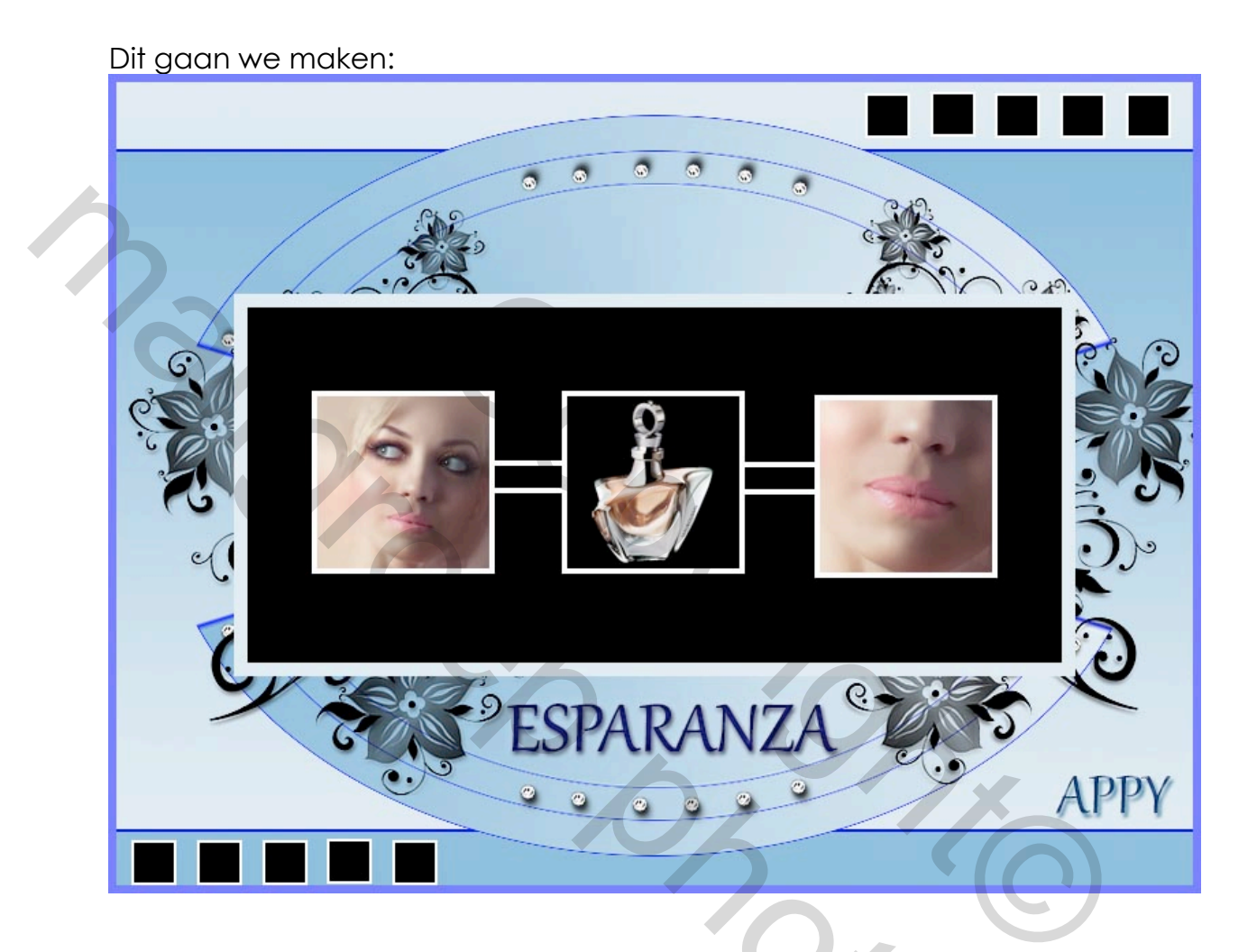

**Benodigdheden:** Zitten in de map

- Zet je voorgrondkleur op kleurnummer **7fb4d7** en je achtergrondkleur op kleurnummer **deeaf1**
- 2. Open een nieuw bestand van 800 x 600" px
- 3. Verloop van links boven naar rechts beneden, kies voor GESPIEGELD verloop, 4<sup>e</sup> icoon van links

 Neem je selectie gereedschap rechthoek, vaste grote – breed 800 px en hoogte 500 px en plaats deze, midden in je werkbestand, zoals hier→

| 5.<br>6.<br>7. | Nieuwe laag en vullen met Linear verloop – <b>Omkeren</b> - van linksboven<br>naar rechts beneden – overvloeimod us – Donkerdere kleur – selectie<br>laten lopen |
|----------------|----------------------------------------------------------------------------------------------------|
| 8.             | Bewerken – omlijnen – 3 px – binnen, zoals hier $\rightarrow$                                                                                                    |
|                | Omlijnen                                                                                                    |
|                | Omlijning                                                                                                    |
|                | Breedte: 3 px                                                                                                    |
|                | Kleur:                                                                                                    |
|                | Locatie                                                                                                    |
| -              | Binnen O Midden O Buiten                                                                                                    |
| 9.             |                                                                                                    |

10.Laag 2 – Dupliceren - noem ze laag 3 - Bewerken– Transformatie – Roteren 90\* linksom 11.Ctrl.+T - formaat wijzigen met 60%, - Oké

12. Filter - Vervorm - poolcoördinaten - Rechtshoekig naar polair,

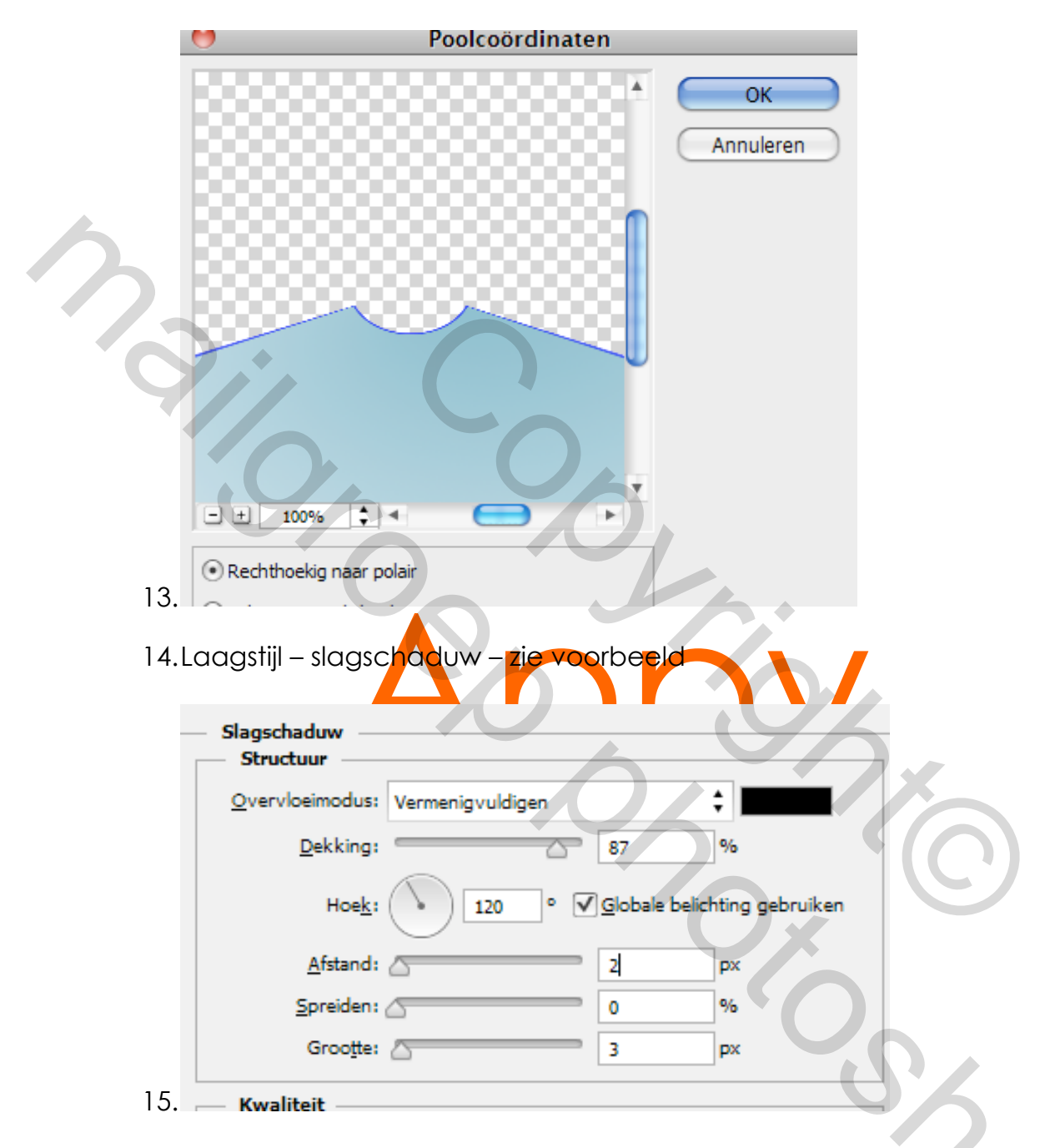

- 16.Laag 3 dupliceren met Ctrl+J noem ze laag 4 formaat wijzigen Ctrl + T met 90%,
- 17.Laag 4- dupliceren met Ctrl+J noem ze laag 5,- formaat wijzigen Ctrl + T met 90%,
- 18.dit moet het nu zijn.

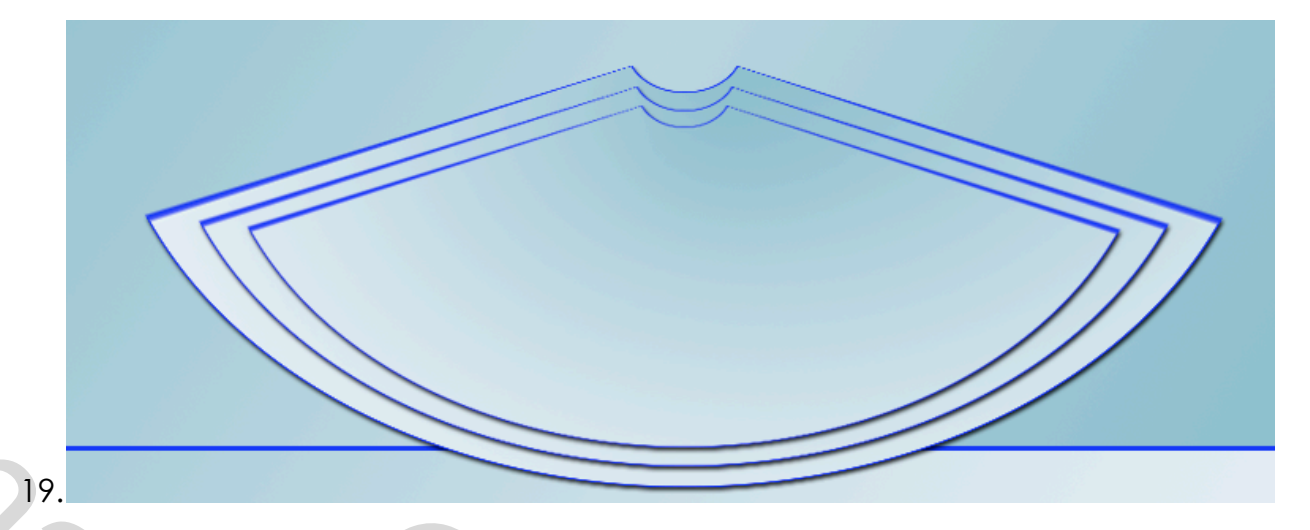

20.Alle lagen, maar niet de 2 onderste, samenvoegen en noem ze laag 3 – Kopiëren met Ctrl+J – Bewerken – Transformatie – Vertikaal omdraaien en plaats deze naar boven, zie voorbeeld, zo dat ze met elkaar aansluiten

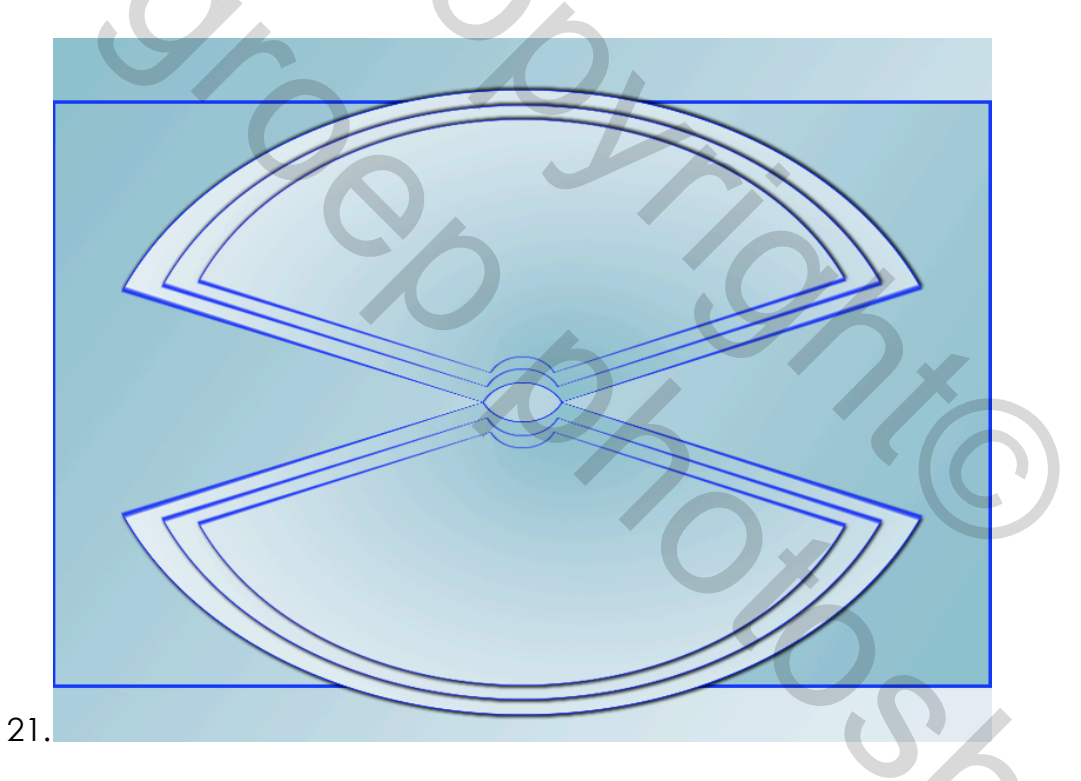

- 22. Voeg laag 3 en laag 3 kopie samen en noem deze laag 3
- 23.Open het bestand "Bloem motief"– Selecteer Bewerken Kopieer ga naar je Werkbestand – Bewerken – Plakken
- 24.Ctrl+T en verklein met 90% plaats dit aan de linker kant Filter -Verscherpen - Scherper
- 25.Dupliceer met Ctrl+J Bewerken Transformatie Horizontaal omdraaien en plaats deze laag aan de rechter kant

- 26.Open het bestand "Lijst" –Selecteer Bewerken Kopiëren ga naar het Werkbestand – Bewerken - Plakken
- 27.open het bestand "Raster"– Selecteer Bewerken Kopiëren ga naar het Werkbestand - Bewerken - Plakken
- 28.Open het bestand "Fotolijsten" Selecteer Bewerken Kopiëren ga naar het Werkbestand – Bewerken - Plakken
- 29.Ga naar de laag "Lijst" klik met CTRL ingedrukt op het icoon Bewerken - Vullen – met de voorgrond kleur **7fb4d7 –** Laagstijl – slagschaduw – afstand 5 px en grootte 5 px
- 30.Ga naar de laag "Fotolijst" Selecteer Bewerken Vullen met de voorgrondkleur **7fb4d7**
- 31.Open het bestand "Woman 1" ( of eigen afbeelding) verklein met Ctrl+T - 50% - Selecteer – Bewerken - Kopiëren – ga naar het Werkbestand – Selecteer met de Toverstaf het 1° zwarte blok – Bewerken – Speciaal plakken – Plakken in – en plaats de foto naar eigen inzicht
- 32.Open het bestand "Parfum" verklein de foto met Ctrl+T tot 50 % Selecteer – Bewerken – Kopiëren – ga naar het Werkbestand –-Selecteer het 2<sup>e</sup> zwarte hokje met de Toverstaf – Bewerken – Speciaal plakken – Plakken in, en plaats de foto naar eigen inzicht
- 33.Open het bestand "Woman2 " Selecteer Bewerken Kopiëren ga naar het Werkbestand – Selecteer het 2<sup>e</sup> zwarte hokje met de Toverstaf – Bewerken – Speciaal plakken – Plakken in, verklein de foto met Ctrl+T tot 50% en plaats de foto naar eigen inzicht
- 34.Open het bestand "Kleine blokjes" Selecteer Bewerken Kopiëren ga naar het werkbestand – Plakken en plaats ze, **links** onder – kopieer deze nogmaals en plaats ze **rechts** boven, zie begin voorbeeld
- 35.Plaats de tekst "ESPARANZA" ik gebruikte het Lettertype Gabriola 18 pt - kleur **0f14f9** - Laagstijl – Slagschaduw – Afstand 2 – Spreiden 0 -Grootte 5

- 36.Open het bestand "Steentje" selecteer Bewerken Kopiëren ga naar het werkbestand – plakken – Kopieër deze 7x en plaats ze - zie hiervoor het voorbeeld
- 37.Voeg alle steentjes lagen samen dupliceer deze laag en plaats deze ook aan de bovenkant
- 38. Plaats uw Naam
- 39. Alle lagen Samenvoegen
- 40.Bewerken Omlijnen Breedte 3 px met de kleur Of14f9 Locatie Binnen

Sla je werk op als jpeg bestand. Hiermee ben je aan het einde gekomen van deze les. Ik hoop dat je het een mooie en leuke les vond om te maken.

Jean Bronckers (Appy)

7 Sept. 2013